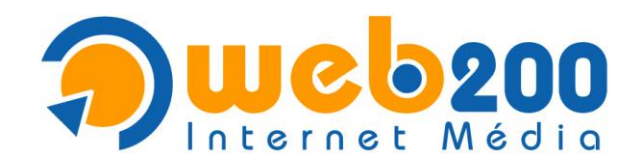

# A Microsoft Outlook Express levelezés beállítása

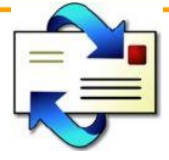

# 1. Program megnyitása

Nyissa meg a Microsoft Outlook Expresst, mely általában a "**Start**" menü "**Minden program/Programok**" listájában megtalálható.

# 2. E-mail fiókok beállítása

Az "Eszközök" menü alatt válassza az "Fiókok..." menüpontot.

| 🗐 Outlook Express                     |                                                 |              |
|---------------------------------------|-------------------------------------------------|--------------|
| Fájl Szerkesztés Nézet                | Eszközök Üzenet Súgó                            |              |
| i 🛌 🖛                                 | Küldés és fogadás                               | ►            |
| Levél létre Küldés/Fo                 | Összes szinkronizálása<br>Mappa szinkronizálása |              |
|                                       | Megjelölés kapcsolat nélküli munkára            | · · ·        |
| Levélszemét Jólevél Levé              | Címjegyzék                                      | Ctrl+Shift+B |
| 😂 Outlook Express                     | A feladó felvétele a címjegyzékbe               |              |
| Mappák                                | Üzenetszabályok                                 | •            |
| 🞲 Outlook Express<br>🛓 💮 Helyi mappák | Windows Messenger<br>Kancsolati állanotom       | •            |
| 🛛 🙀 Beérkezett üzene                  |                                                 |              |
|                                       | Elokok<br>Beállítások                           |              |

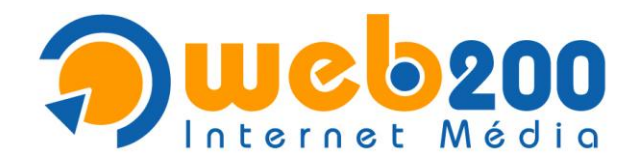

# 3. Új e-mail fiók hozzáadása

Kattintson a "Hozzáadás" gombra, majd válassza ki a "Levelezés…" menüpontot.

| Inter netfiókok ? 🔀                                                                                                    |                                                                                                    |                                     |  |  |
|----------------------------------------------------------------------------------------------------|----------------------------------------------------------------------------------------------------|-------------------------------------|--|--|
| Mind       Levelezés       Hírcsoportok       Címszolgáltatás         Fiók       Típus       Kapcsolat         Active Directory       címszolgáltatás       Helyi hálózat         Bigfoot internete       címszolgáltatás       Helyi hálózat         VeriSign internet       címszolgáltatás       Helyi hálózat         VeriSign internet       címszolgáltatás       Helyi hálózat         VeriSign internet       címszolgáltatás       Helyi hálózat         VeriSign internet       címszolgáltatás       Helyi hálózat         VeriSign internet       címszolgáltatás       Helyi hálózat         VeriSign internet       címszolgáltatás       Helyi hálózat         VeriSign internet       címszolgáltatás       Helyi hálózat | <u>H</u> ozzáadás<br><u>E</u> ltávolítás<br>Tulajdonságok<br>Beállítás <u>a</u> lapértelmezettként<br><u>I</u> mportálás<br>E <u>x</u> portálás | Levelezés<br>Hircsoportok<br>Címtár |  |  |
|                                                                                                    | Bezárás                                                                                                    |                                     |  |  |

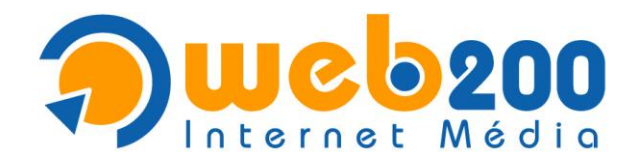

#### 4. Név megadása

A "**Megjelenített név**" mezőbe írja be a saját nevét, majd nyomja meg a "**Tovább**" gombot.

| Internetcsatlakozás varázsló                                |                                                        |      |
|-------------------------------------------------------------|--------------------------------------------------------|------|
| Neve                                                        |                                                        | ×    |
| E-mail küldésekor neve a kim<br>megjeleníteni kívánt nevet. | enő üzenet Feladó mezőjében fog megjelenni. Adja meg a |      |
| <u>M</u> egjelenített név:                                  | Nevem                                                  |      |
|                                                             | Például: Tót Béla                                      |      |
|                                                             |                                                        |      |
|                                                             |                                                        |      |
|                                                             |                                                        |      |
|                                                             |                                                        |      |
|                                                             |                                                        |      |
|                                                             |                                                        |      |
|                                                             | < ⊻issza <b>∐ovább &gt;</b> Mé                         | igse |

#### 5. E-mail cím megadása

Az "E-mail cím" mezőbe írja be az e-mail címét, majd nyomja meg a "Tovább" gombot.

| Internetcsatlakozás varázsló     |                                                 |       |
|----------------------------------|-------------------------------------------------|-------|
| Internetes e-mail cím            |                                                 | ž     |
| Az e-mail cím az a cím, amelynek | segítségével mások kapcsolatba léphetnek Ünnel. |       |
| <u>E</u> -mail cím:              | nevem@domainnev.hu                              |       |
|                                  | Például: totbela@microsoft.com                  |       |
|                                  | < <u>∨</u> issza <u>I</u> ovább > M             | légse |

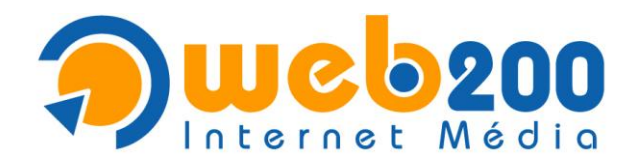

#### 6. E-mail kiszolgálók beállítása

- Ha a kimenő levelei forgalmát az internetszolgáltatója biztosítja\*, ugorjon a 6.2-es menüpontra.
- Ha a kimenő levelei forgalmát is cégünk biztosítja, a 6.1-es menüponton folytassa a beállítást.

\*Amennyiben a kimenő levelei forgalmát nem internetszolgáltatóján keresztül szeretné biztosítani, külön díjazás fejében nálunk ezt megteheti.

## 6.1. Kiszolgáló adatok beállítása (saját SMTP)

Töltse ki a mezőket a következők szerint:

A beérkező levelek kiszolgálója: POP3

Beérkező levelek (POP3) kiszolgálója: mail.domainnev.hu

Kimenő levelek kiszolgálója (SMTP): mail.domainnev.hu

A beállításokat követően nyomja meg a "Tovább" gombot és ugorjon a 7-es menüpontra.

| Internetcsatlakozás varázsló                                                                                        |  |
|----------------------------------------------------------------------------------------------------|--|
| E-mail kiszolgálók                                                                                                  |  |
| A b <u>e</u> érkező levelek kiszolgálója 🛛 POP3 🛛 🔽 kiszolgáló.                                                     |  |
| <u>B</u> eérkező levelek (POP3, IMAP vagy HTTP) kiszolgálója:                                                       |  |
| mail.domainnev.hu                                                                                                   |  |
| Az SMTP-kiszolgáló az a kiszolgáló, amely a kimenő leveleket kezeli.<br><u>K</u> imenő levelek (SMTP) kiszolgálója: |  |
| mail.domainnev.hu                                                                                                   |  |
|                                                                                                    |  |
| < <u>⊻</u> issza <u>I</u> ovább> Mégse                                                                              |  |

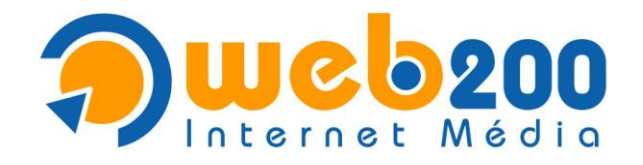

6.2. Kiszolgáló adatok beállítása

Töltse ki a mezőket a következők szerint:

A beérkező levelek kiszolgálója: POP3

Beérkező levelek (POP3) kiszolgálója: mail.domainnev.hu

Kimenő levelek kiszolgálója (SMTP): az internetszolgáltató kimenő levelek (SMTP) kiszolgálója

A beállításokat követően nyomja meg a "Tovább" gombot és ugorjon a 7-es menüpontra.

| Internetcsatlakozás varázsló                                                                                |  |
|----------------------------------------------------------------------------------------------------|--|
| E-mail kiszolgálók                                                                                          |  |
| A b <u>e</u> érkező levelek kiszolgálója POP3 💉 kiszolgáló.                                                 |  |
| <u>B</u> eérkező levelek (POP3, IMAP vagy HTTP) kiszolgálója:                                               |  |
| mail.domainnev.hu                                                                                           |  |
| Az SMTP-kiszolgáló az a kiszolgáló, amely a kimenő leveleket kezeli.<br>Kimenő levelek (SMTP) kiszolgálója: |  |
| internetszolgaltato SMTP                                                                                    |  |
|                                                                                                    |  |
| < ⊻issza <u>I</u> ovább > Mégse                                                                             |  |

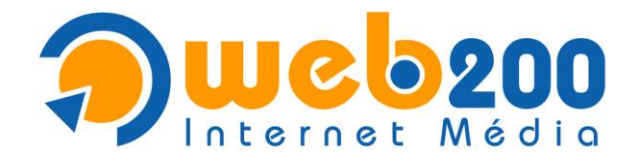

## 7. Internetes levelezés bejelentkezés beállítása

## Töltse ki a mezőket a következők szerint:

Fióknév: a megadott teljes e-mail cím. Pl.: nevem@domainnev.hu

#### Jelszó: a megadott jelszó

A beállításokat követően nyomja meg a "Tovább" gombot.

| Internetcsatlakozás varázsló 🛛 🔀                                                                                                  |                                                                                                    |       |
|----------------------------------------------------------------------------------------------------|----------------------------------------------------------------------------------------------------|-------|
| Internetes levelezési bejele                                                                                                    | entkezés                                                                                                    | s.    |
| Adja meg az internetszolgált                                                                                                    | atójától kapott fióknevet és jelszót.                                                                                                    |       |
| <u>F</u> ióknév:                                                                                                    | nevem@domainnev.hu                                                                                                    |       |
| <u>J</u> elszó:                                                                                                    | •••••                                                                                                    |       |
| Ha internetszolgáltatója igényl<br>elektronikus postafiók elérésé<br>jelszó-hitelesítés használatáva<br>Bejelentkezés biztonságos | IV J <u>e</u> lszó tárolása<br>i a biztonságos jelszó-hitelesítés (SPA) használatát az<br>hez, jelölje be a Bejelentkezés biztonságos<br>al jelölőnégyzetet.<br>: jelszó-hitelesítés (SPA) használatával |       |
|                                                                                                    | < ⊻issza Iovább > M                                                                                                    | légse |

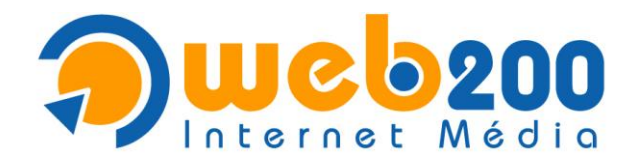

# 8. Varázsló befejezése

A fiók beállítás a varázsló segítségével befejeződött, kattintson a "Befejezés" gombra.

| Internetcsatlakozás varázsló                                                                                                    |        |
|----------------------------------------------------------------------------------------------------|--------|
| Gratulálunk!                                                                                                    | ×<br>K |
| Sikeresen megadta a fiók létesítéséhez szükséges összes információt.<br>A beállítások mentéséhez kattintson a Befejezés gombra. |        |
|                                                                                                    |        |
|                                                                                                    |        |
|                                                                                                    |        |
| < <u>∨</u> issza Befejezés M                                                                                                    | égse   |

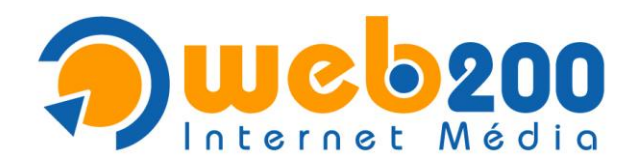

## 9. Tulajdonságok beállítása

Válassza ki a bal oldali listában az előzőleg létrehozott fiókot, majd kattintson a "Tulajdonságok" gombra.

| Internetfiókok ?X                                                                                                    |                                                                                                    |  |  |
|----------------------------------------------------------------------------------------------------|----------------------------------------------------------------------------------------------------|--|--|
| Internetfiókok         Mind       Levelezés       Hírcsoportok       Címszolgáltatás         Fiók       Típus       Kapcsolat         Active Directory       címszolgáltatás       Helyi hálózat         Bigfoot internete       címszolgáltatás       Helyi hálózat         mail.domainnev.hu       evelezés (alapértel       Bármely rendelkezé         VeriSign internet       címszolgáltatás       Helyi hálózat         WhoWhere inter       címszolgáltatás       Helyi hálózat | <u>H</u> ozzáadás <u>E</u> ltávolítás <u>Tulajdonságok</u> Beállítás <u>a</u> lapértelmezettként <u>Importálás</u> <u>E</u> gportálás |  |  |
|                                                                                                    | Bezárás                                                                                                    |  |  |

#### 10. Fiók elnevezése

Adjon egy nevet a most létrehozott levelezési fióknak, amely alapján a későbbiekben azonosítani tudja. Pl.: Céges levelezésem – nevem@domainnev.hu.

| 염 Céges levelezésem -                                                                                                    | nevem@domainnev.hu tulajdonságai               | ? 🔀 |
|----------------------------------------------------------------------------------------------------|------------------------------------------------|-----|
| Általános Kiszolgálók K                                                                                                  | apcsolat Biztonság Speciális                   |     |
| Postafiók                                                                                                    |                                                |     |
| Adjon meg egy nevet, amellyel később ezekre a kiszolgálókra<br>hivatkozhat. Például "Munka" vagy "Microsoft kiszolgáló". |                                                |     |
| Céges levelezésem -                                                                                                    | nevem@domainnev.hu                             |     |
| Felhasználói információ                                                                                                  |                                                |     |
| <u>N</u> év:                                                                                                    | Nevem                                          |     |
| <u>C</u> ég:                                                                                                    |                                                |     |
| <u>E</u> -mail cím:                                                                                                    | nevem@domainnev.hu                             |     |
| <u>V</u> álaszcím:                                                                                                    |                                                |     |
| 🖌 A levelek fogadása és                                                                                                  | szinkronizálása ezen a fiókon is történjen meg |     |
|                                                                                                    |                                                |     |
|                                                                                                    |                                                |     |
|                                                                                                    |                                                |     |
| OK Mégse Alkalmaz                                                                                                    |                                                |     |

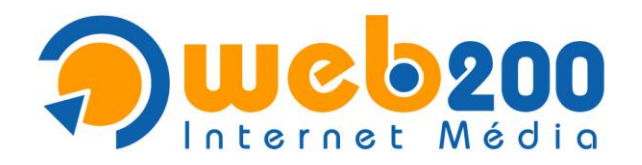

# 11. Kiszolgáló adatok beállítása

Lépjen át a "Kiszolgálók" fülre.

Kapcsolja be "A kiszolgáló hitelesítést igényel" kapcsolót, majd kattintson a "Beállítások" gombra.

- Ha a kimenő levelei forgalmát az internetszolgáltatója biztosítja\*, ugorjon a 11.3-as menüpontra.

- Ha a kimenő levelei forgalmát is cégünk biztosítja, a 11.1-es menüponton folytassa a beállítást.

| 9 | 🖹 Céges levelezésem - nevem@domainnev.hu tulajdonságai 👘 🕐 🔀 |  |  |
|---|--------------------------------------------------------------|--|--|
|   | Általános Kiszolgálók Kapcsolat Biztonság Speciális          |  |  |
|   | Információ a kiszolgálóról                                   |  |  |
|   | A beérkező jevelek kiszolgálója POP3 kiszolgáló.             |  |  |
|   | Beérkező levelek ( <u>P</u> OP3): mail.domainnev.hu          |  |  |
|   | Kimenő levelek ( <u>S</u> MTP): mail.domainnev.hu            |  |  |
|   | Beérkező levelek kiszolgálója                                |  |  |
|   | Fióknév: nevem@domainnev.hu                                  |  |  |
|   | Jelszó:                                                      |  |  |
|   | ✓ Jelszó <u>t</u> árolása                                    |  |  |
|   | Bejelentkezés biztonságos jelszó-hitelesítés használatával   |  |  |
|   | Kimenő levelek kiszolgálója                                  |  |  |
|   |                                                              |  |  |
|   |                                                              |  |  |
|   |                                                              |  |  |
| l | OK Mégse Alkalmaz                                            |  |  |

\*Amennyiben a kimenő levelei forgalmát nem internetszolgáltatóján keresztül szeretné biztosítani, külön díjazás fejében nálunk ezt megteheti.

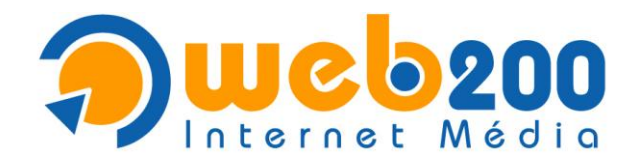

## 11.1. Kimenő levelek hitelesítésének beállítása (saját SMTP)

Amennyiben a kimenő levelei forgalmát cégünkön keresztül biztosítja, győződjön meg róla, hogy "A beérkező levelek kiszolgálójával azonos beállítások használata" opció van kiválasztva.

A beállítást követően nyomja meg az "**OK**" gombot és a 11.2-es menüponton folytassa a beállítást.

| Kimenő levelek kisz       | olgálója 🛛 🛛 🔀                               |  |
|---------------------------|----------------------------------------------|--|
| Bejelentkezési információ |                                              |  |
| <u>◯ B</u> ejelentkezés   |                                              |  |
| <u>F</u> ióknév:          |                                              |  |
| Jelszó:                   |                                              |  |
|                           | ✓ Jelszó <u>t</u> árolása                    |  |
| 📃 Bejele <u>n</u> tkezés  | biztonságos jelszó-hitelesítés használatával |  |
|                           | OK Mégse                                     |  |

## 11.2. SMTP port beállítás

Egyes internetszolgáltatók a 25-ös porton való levélküldést nem engedélyezik, ezért a levelezés nem működik, ez esetben az ezzel egyenértékű 587-es szintén szabványos portot alkalmazhatja.

Lépjen át a "**Speciális**" fülre. "A kimenő levelek (SMTP)": 587.

A beállítást követően lépjen a 12-es menüpontra.

| 🖀 Céges levelezésem - nevem@domainnev.hu tulajdonságai 💦 👔                  |  |  |  |  |  |
|-----------------------------------------------------------------------------|--|--|--|--|--|
| Általános Kiszolgálók Kapcsolat Biztonság Speciális                         |  |  |  |  |  |
| Kiszolgálóportok                                                            |  |  |  |  |  |
| Kimenő levelek ( <u>S</u> MTP): 587 <u>U</u> se Defaults                    |  |  |  |  |  |
| A kiszolgáló <u>b</u> iztonságos kapcsolatot (SSL) igényel                  |  |  |  |  |  |
| Beérkező levelek ( <u>P</u> OP3): 110                                       |  |  |  |  |  |
| A kisz <u>o</u> lgáló biztonságos kapcsolatot (SSL) igényel                 |  |  |  |  |  |
| Kiszolgáló időtúllépése                                                     |  |  |  |  |  |
| Rövid - Hosszú 1 perc                                                       |  |  |  |  |  |
| Küldés                                                                      |  |  |  |  |  |
| Uzenet <u>d</u> arabolása 60 🔅 kB méret fölött                              |  |  |  |  |  |
| Kézbesítés                                                                  |  |  |  |  |  |
| Az üzenetek egy-egy másolata maradjon a kiszolgálón                         |  |  |  |  |  |
| 🗌 <u>E</u> ltávolítás a kiszolgálóról 🛛 5 🍚 nap múlva                       |  |  |  |  |  |
| Eltávolítás a kiszolgálóról, amikor törölve lesz a "Törölt elemek" mappából |  |  |  |  |  |
|                                                                             |  |  |  |  |  |
| OK Mégse Alkalmaz                                                           |  |  |  |  |  |

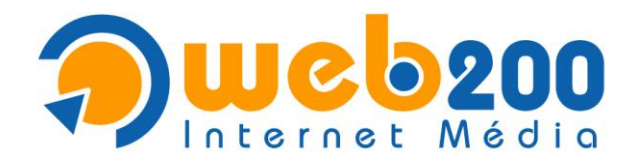

## 11.3. Kimenő levelek hitelesítésének beállítása

Amennyiben a kimenő levelei forgalmát internetszolgáltatóján keresztül biztosítja\*, válassza a "**Bejelentkezés**" opciót és adja meg a következő adatokat.

Fióknév: az internetszolgáltatótól kapott fióknév

Jelszó: az internetszolgáltatótól kapott jelszó

A beállításokat követően nyomja meg az "OK" gombot és ugorjon a 12-es menüpontra

| Kimenő levelek kiszolgálója 🛛 🔹 💽                                                                                             |         |  |  |  |
|----------------------------------------------------------------------------------------------------|---------|--|--|--|
| Bejelentkezési információ<br><u>A</u> beérkező levelek kiszolgálójával azonos beállítások használata<br><u>B</u> ejelentkezés |         |  |  |  |
| <u>F</u> ióknév:                                                                                                    | fioknev |  |  |  |
| <u>J</u> elszó:                                                                                                    | •••••   |  |  |  |
| ✓ Jelszó <u>t</u> árolása<br>☐ Bejele <u>n</u> tkezés biztonságos jelszó-hitelesítés használatával<br>OK Mégse                |         |  |  |  |

\*Amennyiben a kimenő levelei forgalmát nem internetszolgáltatóján keresztül szeretné biztosítani, külön díjazás fejében nálunk ezt megteheti.

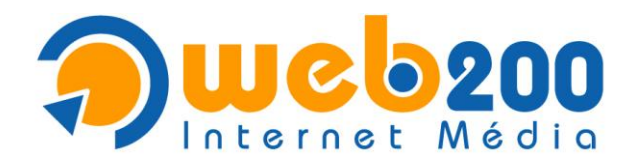

## 12. Mentés és befejezés

Ezek után kattintson az "**OK**" gombra.

Nyomja meg a "Bezárás" gombot a Microsoft Outlook Expressbe való visszalépéshez.

| Internetfiókok      |                                    |                                | ? 🛛                                   |
|---------------------|------------------------------------|--------------------------------|---------------------------------------|
| Mind Levelezés H    | írcsoportok Címszolgá              | ltatás                         | Hozzáadás 🕨                           |
| Fiók                | T ípus                             | Kaposolat                      | <u>E</u> ltávolítás                   |
| Active Directory    | címszolgáltatás<br>címszolgáltatás | Helyi hálózat<br>Helyi hálózat | T <u>u</u> lajdonságok                |
| 🛛 👰 Céges levelezés | levelezés (alapértel               | Bármely rendelkezé             | Beállítás <u>a</u> lapértelmezettként |
| SeriSign internet   | címszolgáltatás<br>címszolgáltatás | Helyi hálózat<br>Helyi hálózat | Importálás                            |
|                     |                                    |                                | Exportálás                            |
|                     |                                    |                                |                                       |
|                     |                                    |                                | <u>S</u> orrend beállítása            |
|                     |                                    |                                | Bezárás                               |

## 13. Levelek letöltése

A levelek letöltéséhez kattintson az eszköztáron található "Küldés/Fogadás" gombra.

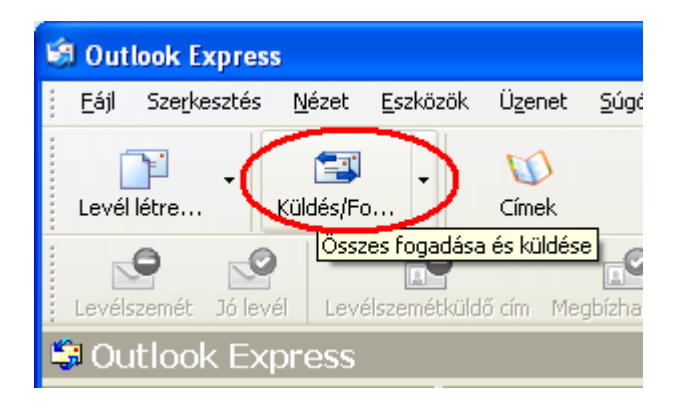

Amennyiben sikeres volt az új fiók beállítása, elsőként egy üdvözlő üzenetet fog kapni cégünktől!